# Portal Service Desk de la UPU Guía de usuario

Este documento y su software asociado contienen información propiedad de la Unión Postal Universal (UPU); se proporciona en virtud de un específico con Organizaciones Postales acuerdo que contiene restricciones de uso y divulgación y también está protegido por la ley de derechos de autor. Este documento y su software asociado están protegidos por las leves internacionales de derechos de autor. Ninguna parte de este documento puede copiarse sin el permiso expreso por escrito del Centro de Tecnología Postal (CTP). Se prohíbe la ingeniería inversa del software. Las referencias en esta publicación a productos, aplicaciones o servicios de la UPU no implican que la UPU tenga la intención o pueda ponerlos a disposición, o parte de ellos, en todos los países o para todos los miembros de la UPU.

Cualquier referencia a un producto, aplicación o servicio de la UPU no pretende afirmar ni implicar que solo puedan utilizarse los productos, aplicaciones o servicios de la UPU. En su lugar, se puede utilizar cualquier producto, aplicación o servicio funcionalmente equivalente que no infrinja ninguno de los derechos de propiedad intelectual de la UPU u otros derechos protegidos legalmente. La evaluación y verificación del funcionamiento en conjunto con otros productos, aplicaciones o servicios, salvo los expresamente designados por la UPU, son responsabilidad del Usuario. La información de este documento está sujeta a cambios. La notificación formal de los cambios y las actualizaciones periódicas de este documento se enviará a las Organizaciones Postales.

International Postal System, POST \* Star y POST \* Net son marcas comerciales o nombres comerciales de la UPU. Windows, Windows Explorer, Windows NT Server, Windows NT Workstation, SQL Server y SQL Enterprise Manager son marcas comerciales de Microsoft Corporation.

Copyright © 1996-2021 Unión Postal Universal. Todos los derechos reservados.

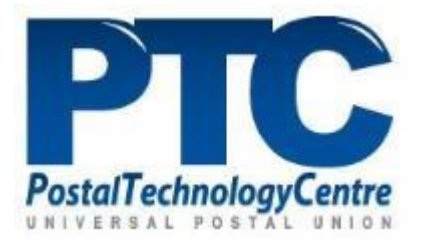

# Tabla de contenido

| Acerca de este documento                                                                                                    |
|----------------------------------------------------------------------------------------------------|
| Introducción                                                                                                    |
| Solicitudes de Servicio9Catálogo de servicios9Buscar un servicio10Solicitud de un nuevo servicio10                                                   |
| Incidentes                                                                                                    |
| Función de búsqueda de la base de conocimientos16                                                                                                    |
| Funcionalidad "Muéstreme"17Descripción general17Actualizar los detalles de una solicitud de servicio / incidente1717Cerrar una solicitud / incidente |
| Notificaciones y comunicaciones                                                                                                    |
| Noticias                                                                                                    |

## Acerca de este documento

### Público objetivo

Este documento describe cómo navegar por el portal Service Desk de la UPU para solicitar asistencia sobre nuevos servicios (solicitud de servicio) o solucionar un problema (incidente).

Notas:

- Solo se puede utilizar el portal de la mesa de servicio para solicitar asistencia. No se proporcionará soporte por correo electrónico.
- El CTP recomienda utilizar Google Chrome para acceder al portal Service Desk. El portal no es compatible con Internet Explorer.

## Introducción

### Definiciones

#### Solicitud de servicio

Una Solicitud de Servicio es una solicitud formal de un usuario para que se le proporcione algo.

Una solicitud de servicio se genera cuando un usuario requiere acceder a un nuevo servicio de la UPU, asistencia o asesoramiento sobre la actualización de un servicio de TI existente.

#### Incidente

Un incidente es una interrupción no planificada del servicio o una reducción en la calidad de un servicio. Cuando algo no funciona exactamente como se supone que debe hacerlo, provoca interrupciones no planificadas en el servicio y crea un incidente. El soporte de la UPU deberá proporcionar una solución rápida que resuelva la interrupción y restaure el servicio a su capacidad máxima.

#### Tarea

Una tarea es una acción o lista de acciones que debe completar la persona responsable de una actividad dedicada.

#### Base de datos de conocimientos (KB)

Una base de datos de conocimientos es un repositorio que contiene información de solicitudes frecuentes cuya respuesta se conoce. La base de conocimientos es la primera ayuda a la que puede recurrir un usuario, antes de pedir ayuda en caso de que no encuentre la respuesta.

La base de conocimientos facilita a los usuarios encontrar soluciones a sus problemas antes de pedir ayuda al soporte de la UPU.

### Iniciar / cerrar sesión desde el portal Service Desk

- 1. Para iniciar sesión en el portal Service Desk, siga el proceso que se describe en el sitio web de la UPU: <u>https://www.upu.int/en/Contact-us/IT-support</u>
- 2. Para cerrar sesión, haga clic en el botón **Cerrar sesión** para desconectarse del portal Service Desk.

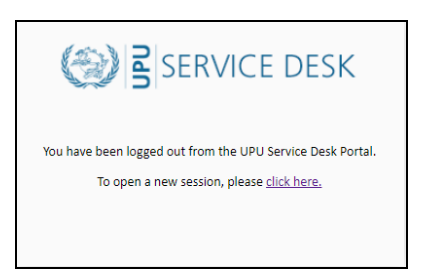

El sistema cierra la sesión del portal Service Desk automáticamente después de quince minutos de inactividad

| 🖸 Easyvista Apps 🛛 🗴 🗈 idploginupuint 🗙 🕂 |                                                                                               | - 0 ) |
|-------------------------------------------|-----------------------------------------------------------------------------------------------|-------|
| ← → C ■ idplogin.upu.int/my.policy        |                                                                                               | ÷ 📀   |
| ITSM Customer por                         |                                                                                               |       |
|                                           |                                                                                               |       |
|                                           |                                                                                               |       |
|                                           |                                                                                               |       |
|                                           | Session Expired/Timeout                                                                       |       |
|                                           |                                                                                               |       |
|                                           | Due to user inactionity, your session express, click the totoming and to start a new session. |       |
| Start a new session                       |                                                                                               |       |
|                                           |                                                                                               |       |
|                                           |                                                                                               |       |
|                                           |                                                                                               |       |
|                                           |                                                                                               |       |
|                                           |                                                                                               |       |
|                                           |                                                                                               |       |
|                                           |                                                                                               |       |
|                                           |                                                                                               |       |
|                                           |                                                                                               |       |
|                                           |                                                                                               |       |
|                                           |                                                                                               |       |
|                                           |                                                                                               |       |
|                                           |                                                                                               |       |
|                                           |                                                                                               |       |
|                                           |                                                                                               |       |

### Página de inicio del portal Service Desk

Después de iniciar sesión, se muestra la página de inicio.

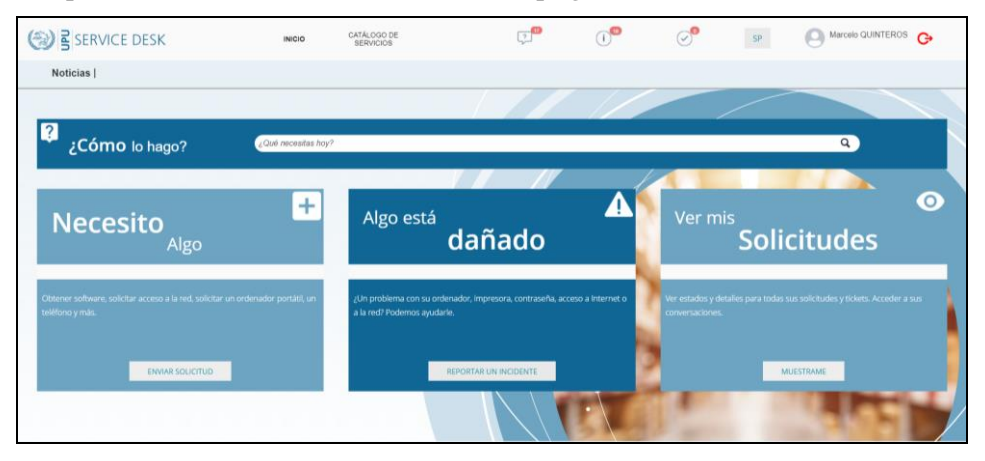

### Funciones de la Página de Inicio

|                                              | Haga clic en uno de estos<br>botones para                                                                                                    |
|----------------------------------------------|----------------------------------------------------------------------------------------------------|
| SERVICE CATALOG                              | Haga clic en este botón para<br>acceder al <u>catálogo de servicios</u><br>de la UPU.                                                                                                    |
|                                              | Haga clic en uno de estos<br>botones para acceder a sus<br>solicitudes de servicio,<br>incidentes y tareas asignadas.<br>Consulte la funcionalidad<br><u>"Muestreme"</u> para obtener<br>más detalles.                                                 |
| EN                                           | Interfaz de idioma<br>predeterminada:<br>• EN para inglés<br>• FR para francés<br>• ES para español                                                                                                    |
| Demo PTC Customer                            | Identidad del usuario que inició sesión.                                                                                                    |
| <b>(</b>                                     | Haga clic en este botón para<br>cerrar sesión en la aplicación.                                                                                                    |
| News   Welcome to the UPU Service Desk Pilot | Haga clic en " <b>Noticias</b> " o en<br>la pantalla de noticias activa<br>(ejemplo, Bienvenido al<br>programa piloto del Service<br>Desk de la UPU ") para<br>acceder a los detalles de las<br>noticias. Consulte: <u>Noticias</u> .                  |
| ¿Qué necesitas hoy?                          | Haga clic en este campo para<br>ingresar criterios para buscar<br>entradas en la Base de<br>conocimientos, incidentes y<br>solicitudes de servicio.<br>Consulte la función: <u>Función</u><br><u>de búsqueda de la base de</u><br><u>conocimientos</u> |
| ENVIAR SOLICITUD                             | Haga clic en este botón para<br>crear una nueva Solicitud de                                                                                                    |

|                       | Servicio.                        |
|-----------------------|----------------------------------|
|                       | Haga clic en este botón para     |
| REPORTAR UN INCIDENTE | reportar un nuevo Incidente.     |
|                       | Haga clic en este botón para     |
|                       | acceder a todas sus              |
|                       | solicitudes de servicio,         |
| MUESTRAME             | incidencias y tareas             |
|                       | asignadas: Consulte la           |
|                       | funcionalidad <u>"Muestreme"</u> |
|                       | para obtener más detalles.       |

Haga clic en el botón de idioma para cambiar el idioma predeterminado de la interfaz de usuario. Seleccione su idioma predeterminado y haga clic en Ok para confirmar.

| Change Language                                                         |           |
|-------------------------------------------------------------------------|-----------|
| Language -                                                              |           |
| To apply the modification, please click on button OK and logout/login ! |           |
|                                                                         |           |
|                                                                         | Ok Cancel |

Cierre la sesión y vuelvala a iniciar para aplicar el idioma seleccionado.

# Solicitudes de Servicio

### Catálogo de servicios

|                                                                                                    | INIC  | O CATÁLOGO DE<br>SERVICIOS             | Ç.                                 |                              | Ø                                                                                     | Marcelo QUINTEROS 🕞                                                   |
|----------------------------------------------------------------------------------------------------|-------|----------------------------------------|------------------------------------|------------------------------|---------------------------------------------------------------------------------------|-----------------------------------------------------------------------|
| Noticias  Bienvenido en el Centro de Servicio de                                                                              | I UPU |                                        |                                    |                              |                                                                                       |                                                                       |
| CATÁLOGO DE SERVICIOS                                                                                                    |       |                                        |                                    |                              |                                                                                       |                                                                       |
| Catalogo<br>Servicios IB<br>Servicios para operaciones postales<br>Servicios para miembros y delegados de la UPU              | Busi  | r un servicio                          |                                    |                              |                                                                                       | Q<br>                                                                 |
| Categoría<br>Compondio<br>Despacho de aduana<br>Corran                                                                        |       | mpilación de Envías de Correspondencia | Complexión de Encomiendes Pestales |                              | POSTAL PAYMENT<br>SETVICES<br>COMPENSION<br>PPSC - Postal Payment Services Compandium | Sistema de gestión de las listas de códigos relativos a<br>las normas |
| Soluciones para Servicios Postales de Pago<br>Servicios hospedados en la Nuve del CTP<br>Security & Access<br>Otros servicios |       |                                        | ¿No necoreta<br>Har da ada         | is lo que es<br>i para envia | tile boscandu?<br>To solicitui                                                        |                                                                       |
|                                                                                                    |       |                                        |                                    |                              |                                                                                       |                                                                       |

El Catálogo de servicios está organizado en tres secciones:

- Catálogo de servicios, resaltado en rojo
- Categorías de servicios, resaltadas en azul
- Servicios disponibles según la categoría seleccionada

Para acceder a un servicio, seleccione el catálogo y luego la categoría de servicios asociados al catálogo seleccionado. Se mostrarán todos los servicios asociados con esta categoría.

Los catálogos disponibles son los siguientes:

- Servicios de la OI: Servicios disponibles solo para empleados de la Oficina Internacional.
- **Servicios para operaciones postales**: Servicios vinculados a productos postales proporcionados por la UPU (ejemplo, IPS, compendios, etc.)
- Servicios para miembros y delegados de la UPU: Servicios prestados a miembros de la UPU y partes interesadas (ejemplo, centro de documentación de la UPU, registro de delegados, etc.)

El portal muestra el mensaje "No tiene acceso a este catálogo" si su perfil no tiene suficientes permisos para acceder al contenido del catálogo seleccionado. Por ejemplo, el perfil "Miembro y Socio de la UPU" no tiene acceso al catálogo de "Servicios de la OI".

Puede mostrar los servicios ordenados por nombre de servicio ascendente por

iconos o por lista utilizando estos dos iconos:

### Buscar un servicio

1. En la barra de búsqueda, escriba una palabra para buscar entre todas las entradas del catálogo activo, por ejemplo, CDS, para buscar entradas de CDS.

|                                     |           | ×Q |
|-------------------------------------|-----------|----|
|                                     |           |    |
| CDS CONTEMN<br>DECEMBRICH<br>EVENIM | CDS.POST  |    |
| CDS - Custom Declaration System     | CDS .POST |    |

Para borrar los criterios de búsqueda, haga clic en el símbolo X en la barra de búsqueda.

Si ninguna entrada en el catálogo de servicios coincide con sus criterios, puede enviar una nueva solicitud haciendo clic en el botón ¿No encuentras lo que estás buscando?.

#### Solicitud de un nuevo servicio

Cada solicitud tiene un identificador único: RFS\_yyyymmdd\_nnnn donde:

- *yyyy*: año de creación de la solicitud
- *mm*: mes de creación de la solicitud
- *dd*: día de creación de la solicitud
- *nnnn*: número
- 1. Para crear una solicitud, haga clic en **ENVIAR SOLICITUD** en la página de inicio.

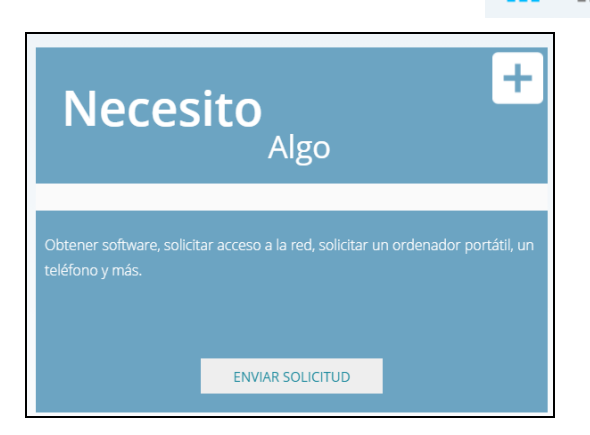

Se propone el catálogo de servicios (consulte la sección 3). Haga clic en el icono de servicio para acceder al botón Nueva solicitud.

|                 | CDS - CUSTOM DECLARATION SYSTEM                                                                                                    |  |
|-----------------|----------------------------------------------------------------------------------------------------|--|
|                 | Description:                                                                                                    |  |
|                 | CDB es un Cliente / servidor utilizado por Correos y Aduanas alegado y gestionado localmente por Aduanas o Correos.                                                                             |  |
| CDS (2-         | CDS para EDI solo permite la importación y exportación de mensajes ITMATT, CUSITM y CUSRSP                                                                                                    |  |
|                 | API de CDS: proporciona acceso a un conjunto de API de CDS de comercio electrónico                                                                                                    |  |
|                 | Prohibiciones y restricciones un vidget para buscar prohibiciones y restricciones especificando el Operador Designado exportador, el país<br>de destino y la descripción de la mercancia.       |  |
|                 | PNAVS para Carga y Aduanas                                                                                                    |  |
| Nueva Solicitud | Convertior de carga: herramienta en línea para convertir mensajes CARDIT / RESDIT en mensajes (B38XPHL / XPW8)<br>Convertidor ICS2: Conversión y transporte de mensajes EDI desde / hacia ICS2: |  |
|                 |                                                                                                    |  |
|                 |                                                                                                    |  |
|                 |                                                                                                    |  |
|                 |                                                                                                    |  |
|                 |                                                                                                    |  |
|                 |                                                                                                    |  |
|                 |                                                                                                    |  |
|                 |                                                                                                    |  |
|                 |                                                                                                    |  |
|                 |                                                                                                    |  |

2. Haga clic en el botón **Nueva solicitud** para completar el formulario de solicitud. Los campos en la parte superior del formulario varían según el servicio que seleccione. Los campos en la parte inferior del formulario, comenzando con el campo **Título**, son los mismos para todos los formularios independientemente del servicio elegido

| Solicitud de servicio CDS.POST                                                                                                    |         |
|----------------------------------------------------------------------------------------------------|---------|
| CDS Options *                                                                                                    |         |
| ·                                                                                                    |         |
| ¿En qué puedo ayudarle? *                                                                                                    |         |
| Titulo *                                                                                                    | ·       |
|                                                                                                    |         |
| Descripción *                                                                                                    |         |
| B $I \ \sqcup \ \mathfrak{S}$ $x_2 \ x^2 \ A \bullet Ti \bullet \mathfrak{S}$ , $\P \bullet \blacksquare \bullet \blacksquare \blacksquare \blacksquare \blacksquare \blacksquare \mathfrak{I} \bullet \mathfrak{S} \bullet \bullet \bullet \bullet$ |         |
| D C 🖉 k % III (v 2                                                                                                    |         |
|                                                                                                    |         |
|                                                                                                    |         |
|                                                                                                    |         |
|                                                                                                    |         |
| Iroencia *                                                                                                    |         |
| 3 - Bajo                                                                                                    |         |
| Adjuntos                                                                                                    |         |
|                                                                                                    |         |
| NOTA: Para agregar varios archivos, icomorimalos juntos! También se pueden cargar nuevos archivos después de crear el ticket.                                                                                                    |         |
|                                                                                                    |         |
|                                                                                                    |         |
|                                                                                                    |         |
| Ok Ca                                                                                                    | incelar |

Los campos marcados con un asterisco (\*) son obligatorios.

Nota: Puede formatear la descripción utilizando las herramientas de formato. También puede adjuntar un documento de respaldo según sea necesario.

3. Después de ingresar la información, haga clic en **OK** para confirmar. Recibirá un correo electrónico de confirmación de <u>noreply@upu.int</u> con la referencia de la solicitud. Este es un correo electrónico sin respuesta y no es necesario que responda ni realice ninguna otra acción.

### Incidentes

Cada incidente tiene un identificador único: IN\_yyyymmdd\_nnnn, donde

- *yyyy*: año de creación de la solicitud
- *mm*: mes de creación de la solicitud
- *dd*: día de creación de la solicitud
- *nnnn*: número

### Reportar un Nuevo incidente

1. Para registrar un Nuevo incidente haga clic en el botón **REPORTAR UN INCIDENTE** en la página de inicio.

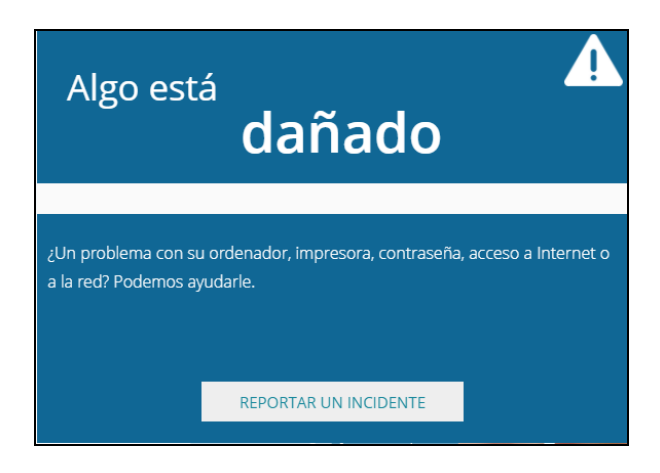

 Ingrese los detalles del incidente. Los campos marcados con un asterisco (\*) son obligatorios.

Nota: Marque la casilla de verificación del **incidente de InfoSec** para informar un incidente de seguridad de la información. El portal Service Desk de la UPU notifica a:

- Al equipo de soporte para cerrar el incidente lo antes posible
- Al Gerente de Incidentes de Seguridad (SIM) para alertar al equipo de respuesta de seguridad de la información (ISIRT)

| evo Incidente                                                                                                    |               |
|----------------------------------------------------------------------------------------------------|---------------|
| oSec Incidente                                                                                                   |               |
| ipacted Product / Service]                                                                                       | 0             |
| ulo *                                                                                                    | •             |
| scripción *                                                                                                    |               |
| B I ∐ & x₂ x² A • T! • 🗞 ¶ • ≣ • 🗏 ≔ ≔ ≔ 56 • −                                                                  |               |
| 5 C 🝠 🕨 % 🎟 🚸 🦨                                                                                                  |               |
| gencia * [Impact] *                                                                                              | 0             |
| - Bajo 3 - Bajo                                                                                                  |               |
| juntos                                                                                                    |               |
| אדג: Para agregar varios archivos, ¡comprímalos juntos! También se pueden cargar nuevos archivos después de crea | ar el ticket. |
|                                                                                                    |               |

Cuando hace clic en el campo **Producto / servicio impactado**, la aplicación muestra todos los productos y servicios (IPS, IFS, Compendios, etc.) que puede presentar una solicitud de incidente según el acuerdo de licencia de su organización con la UPU

| Impacted Product / Service |          |            |                  |
|----------------------------|----------|------------|------------------|
| Search Name                |          |            | Q                |
| Name                       | Version  | Status     | Category         |
| CDS                        | 2018 SP1 | Production | Mail Services    |
| GMS STAR                   | -        | Production | General Services |
| IPS                        | 2018     | Production | Mail Services    |
| Letter compendium          | -        | Production | Mail Services    |
| Parcel Compendium          | -        | Production | Mail Services    |
| PNG - Post*Net Gateway     | 2.1      | Test       | Mail Services    |
| PNNM - Post*Net Mail       |          | Production | Mail Services    |
| QCS Mail                   | -        | Production | Mail Services    |
|                            | H4 44    | ► ►        |                  |

Puede filtrar las entradas del catálogo de incidentes escribiendo texto en el campo **Buscar Nombre**. Por ejemplo, escriba "correo" en este campo para mostrar solo las entradas que se refieren a la producción y los servicios de correo.

| mail                   |          |            | ٩             |
|------------------------|----------|------------|---------------|
| Name                   | Version  | Status     | Category      |
| CDS                    | 2018 SP1 | Production | Mail Services |
| IPS                    | 2018     | Production | Mail Services |
| Letter compendium      | -        | Production | Mail Services |
| Parcel Compendium      | -        | Production | Mail Services |
| PNG - Post*Net Gateway | 2.1      | Test       | Mail Services |
| PNNM - Post*Net Mail   |          | Production | Mail Services |
| QCS Mail               | -        | Production | Mail Services |
|                        | H4 44    | ►► ►►      |               |

3. Haga clic en **Ok** para confirmar los detalles del incidente.

### Urgencia, Impacto y Prioridad

Para un Incidente, la prioridad se determina generalmente mediante la evaluación de su impacto y urgencia:

**Urgencia** es una medida de la rapidez con que se requiere una resolución del incidente.

**Impacto** es una medida de la extensión del Incidente y del daño potencial causado por el mismo antes de que pueda resolverse.

- Impacto: Bajo, Medio o Alto
- Urgencia: Show stopper, Mayor o Menor
- **Prioridad**: Crítico, Alto, Medio y Bajo.

La prioridad se calcula en consecuencia.

| Driori  | dad          | Impacto |       |       |  |  |  |  |
|---------|--------------|---------|-------|-------|--|--|--|--|
| PHON    | Jau          | Alto    | Medio | Bajo  |  |  |  |  |
| a       | Show stopper | Crítico | Alto  | Medio |  |  |  |  |
| Urgenci | Mayor        | Alto    | Medio | Bajo  |  |  |  |  |
|         | Menor        | Medio   | Вајо  | Bajo  |  |  |  |  |

# Función de búsqueda de la base de conocimientos

La **base de conocimientos (KB)** es útil para averiguar si ya existe información sobre un servicio o incidente antes de enviar una solicitud.

#### Buscar una entrada

 En la página de inicio, ingrese una palabra en la sección ¿CÓMO LO HAGO? luego presione Enter o haga clic en el icono de búsqueda. El sistema realiza la búsqueda.

Cómo lo hago? Qui nocestas hoy? Q

Si ninguna entrada coincide con sus criterios, no se muestra ningún dato.

|                         | Resultados de la búsqueda |
|-------------------------|---------------------------|
| 😂 Base de conocimientos |                           |
| Sin datos               |                           |
|                         |                           |
| Mis incidentes          | Todos En curso Resuelto   |
| Sin datos               |                           |
| 🛞 Mis solicitudes       | Todos En curso Resuelto   |
| Sin datos               |                           |

# Funcionalidad "Muéstreme"

### Descripción general

En cualquier momento, puede acceder a sus solicitudes de servicio, incidencias o tareas abiertas desde la página de inicio haciendo clic en el icono correspondiente.

| ?               | Mis Solicitudes |
|-----------------|-----------------|
| (j <sup>8</sup> | Mis Incidentes  |
|                 | Mis Tareas      |

Alternativamente, también puede hacer clic en la pestaña correspondiente.

|                         | TODOS LOS TICKETS |        |
|-------------------------|-------------------|--------|
| Solicitudes de servicio | Incidentes        | Tareas |

Al hacer clic en el icono / pestaña correspondiente se muestra:

- todas las solicitudes / incidentes independientemente del estado
- todas las solicitudes / incidentes "En marcha" con el estado
- todas las solicitudes / incidentes "resueltos", incluidos los que están cerrados

|                                                                | TODOS LOS TICKETS                |                                  |                  |
|----------------------------------------------------------------|----------------------------------|----------------------------------|------------------|
| Solicitudes de servicio                                        | Incidentes                       |                                  | Tareas           |
|                                                                | Todos En curso Resuelto          |                                  |                  |
| Descripción, título, destinatario, número de ticket, categoría |                                  |                                  | Q                |
|                                                                |                                  |                                  |                  |
| RFS_20210429_0022                                              |                                  |                                  | En Harcha        |
| e                                                              |                                  |                                  |                  |
| ogoria<br>ault Service Request                                 | Solicitante<br>Carlos CARBALLADA | Creado el<br>29/04/2021 18:42:31 | Prioridad<br>Low |
| RFS_20210429_0020                                              |                                  |                                  | En Harcha        |
| nd logs                                                        |                                  |                                  |                  |
| igiria<br>- International Postal System                        | Solicitante<br>Julio gonzalez    | Creado el<br>29/04/2021 14:42:17 | Prioridad<br>Low |
| RES 20210429 0014                                              |                                  |                                  | En Harcha        |

Por defecto, todas las entradas se ordenan en orden descendente.

Nota: La zona horaria a la que se hace referencia en la solicitud / incidente se establece en la zona horaria de Berna, la hora de Europa Central (CET).

### Actualizar los detalles de una solicitud de servicio / incidente

Puede actualizar su solicitud / incidente enviado en cualquier momento mientras aún se encuentra en el estado "En progreso"

1. Haga clic en el icono de lápiz junto a la referencia para acceder a los detalles de la solicitud / incidente.

2. Filtre las entradas agregando los criterios en el campo.

Descripción, título, destinatario, número de ticket, categoría

Su filtro se aplica a toda la información mencionada en el campo (Descripción, Título, etc.) El sistema muestra los resultados que coinciden con sus criterios.

| < ATRÁS                                                                                                    |                                                                                                    |                                          |            |  |  |  |  |  |  |  |
|----------------------------------------------------------------------------------------------------|----------------------------------------------------------------------------------------------------|------------------------------------------|------------|--|--|--|--|--|--|--|
| IPS                                                                                                    |                                                                                                    |                                          |            |  |  |  |  |  |  |  |
| Examples of the second second se | Nº de incidente IN_20216429<br>Tituto:<br>Envidoo et 29642021 1640:<br>Estado: Suspendido<br>Prondas Low<br>Descripción:<br>Test BCC description | _0005<br>16 (GMT+01:00) Bern             |            |  |  |  |  |  |  |  |
| Comenzado el                                                                                                    | Completado el                                                                                                    | Acción                                   | Comentario |  |  |  |  |  |  |  |
| 29/04/2021 17:49:51                                                                                                    | 29/04/2021 17:49:51                                                                                                    | Suspendido                               | Q          |  |  |  |  |  |  |  |
| 29/04/2021 17:39:56                                                                                                    | 29/04/2021 17:39:56                                                                                                    | Notificación para el Solicitante         | ø          |  |  |  |  |  |  |  |
| 29/04/2021 16:53:16                                                                                                    | 29/04/2021 16:53:16                                                                                                    | Recalificación                           | ø          |  |  |  |  |  |  |  |
| 29/04/2021 16:40:58                                                                                                    | 29/04/2021 16:40:58                                                                                                    | Acuse de Recibo                          | Q          |  |  |  |  |  |  |  |
| 0.0 10 10 0.0 10 10 10                                                                                                    |                                                                                                    | consider to balance of the second states | 0          |  |  |  |  |  |  |  |

La página muestra información sobre:

- estado de la solicitud / incidente
- historial o las acciones que se han realizado sobre la solicitud / incidente
- acción que se puede realizar sobre la solicitud / incidente
- 3. Para ver los detalles de una entrada, haga clic en el icono de lupa correspondiente en la columna **Comentario**. Para cerrar los detalles, haga clic en el icono **X**.

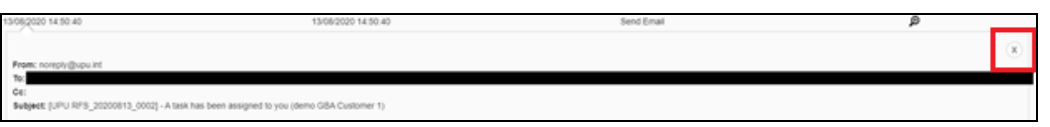

4. Para ver detalles de cualquier problema relacionado con la solicitud / incidente, haga clic en la pestaña **Problema**.

|                             |               | Histórico        | Adjuntos | Problemas |                |
|-----------------------------|---------------|------------------|----------|-----------|----------------|
| Problema asociado           | Causa inicial | Versión liberada | E        | stado     | Fecha liberada |
| Ningún problema relacionado |               |                  |          |           |                |

5. Para acceder a los archivos cargados o cargar un nuevo archivo para una entrada, haga clic en la pestaña **Adjuntos**. Puede abrir el archivo existente haciendo clic en el nombre del documento y cargar uno nuevo

haciendo clic en el botón Cargar 🤗 .

| 0                                           | History | Attachments |                     |
|---------------------------------------------|---------|-------------|---------------------|
| Document Name 🕈                             |         | Description | Creation Date       |
| Copy of Itsm_ptc-services-descriptions.xisx |         | Test        | 04/09/2020 16:19:12 |

6. En el campo **Actualizar detalles**, ingrese comentarios u observaciones para la actualización.

|                     | ×               |
|---------------------|-----------------|
| Actualizar detailes |                 |
|                     |                 |
|                     |                 |
|                     |                 |
|                     | Cancelar Enviar |

7. Haga clic en **Enviar** para confirmar las actualizaciones; de lo contrario, haga clic en **Cancelar**. Una vez enviado, se agrega una nueva entrada a la pestaña **Historial**.

### Cerrar una solicitud / incidente

Puede cerrar su solicitud / incidente en cualquier momento mientras aún se encuentra en el estado "En marcha".

- 1. Abra la solicitud / incidente relevante.
- 2. Haga clic en el botón **Cerrar**.
- 3. Ingrese comentarios sobre el cierre en el campo **Detalles de cierre**.

|                    | APRILATE A |          |        | × |
|--------------------|------------|----------|--------|---|
| Detalles de cierre |            |          |        |   |
|                    |            |          |        |   |
|                    |            |          |        |   |
|                    |            |          |        |   |
|                    |            |          | <br>   | _ |
|                    |            | Cancelar | Enviar |   |

 Haga clic en Enviar para confirmar el cierre; de lo contrario, haga clic en Cancelar. Una vez enviada, se agrega una nueva entrada a la pestaña Historial y la solicitud / incidente se establece en el estado "Cerrado".

Nota: Mientras se procesa la solicitud / incidente, el equipo de soporte puede pedirle que realice algunas tareas de acuerdo con la aprobación o resolución de la solicitud / incidente. Puede acceder a los detalles de la solicitud / incidente utilizando el icono del lápiz.

### Aprobar la solicitud / incidente

Si el incidente se ha resuelto o la solicitud de servicio se ha cumplido de acuerdo con sus requisitos, la solicitud / incidente cambia al estado "Solucionado" y se le solicita que apruebe la solicitud / incidente con el botón **Aprobar**.

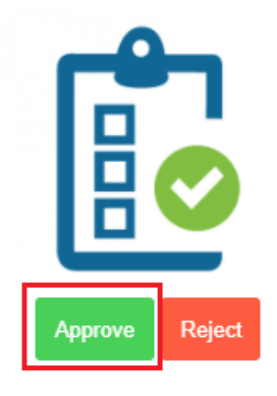

Una vez que se hace clic, se muestra la ventana de aprobación.

| pro   | ove  |                          |   |                       |                |     |      |    |     |    |     |   |  |      |   |  |  |  |   |  |
|-------|------|--------------------------|---|-----------------------|----------------|-----|------|----|-----|----|-----|---|--|------|---|--|--|--|---|--|
| omm   | ents |                          |   |                       |                |     |      |    |     |    |     |   |  |      |   |  |  |  |   |  |
| В     | I    | $\underline{\mathbf{U}}$ | S | <b>X</b> <sub>2</sub> | x <sup>2</sup> | A • | Tl • | ٣, | ¶ - | ≣- | 123 | ≔ |  | - 22 | - |  |  |  |   |  |
| C     | C    | ┛                        | k | Ŷ                     | ⊞              |     | ×*   |    |     |    |     |   |  |      |   |  |  |  |   |  |
|       |      |                          |   |                       |                |     |      |    |     |    |     |   |  |      |   |  |  |  |   |  |
|       |      |                          |   |                       |                |     |      |    |     |    |     |   |  |      |   |  |  |  |   |  |
|       |      |                          |   |                       |                |     |      |    |     |    |     |   |  |      |   |  |  |  |   |  |
|       |      |                          |   |                       |                |     |      |    |     |    |     |   |  |      |   |  |  |  |   |  |
|       |      |                          |   |                       |                |     |      |    |     |    |     |   |  |      |   |  |  |  |   |  |
| tach  | ment |                          |   |                       |                |     |      |    |     |    |     |   |  |      |   |  |  |  |   |  |
| tach  | ment |                          |   |                       |                |     |      |    |     | •  |     |   |  |      |   |  |  |  |   |  |
| tach  | ment |                          |   |                       |                |     |      |    |     | ,  |     |   |  |      |   |  |  |  |   |  |
| .tach | ment |                          |   |                       |                |     |      |    |     | ,  |     |   |  |      |   |  |  |  |   |  |
| tach  | ment |                          |   |                       |                |     |      |    |     | 7  |     |   |  |      |   |  |  |  | 0 |  |

- 1. Agregue un comentario y cargue archivos si es necesario.
- 2. Haga clic en **Ok** para aprobar la solicitud / incidente. La solicitud / incidente cambia al estado "Cerrado" y se agrega una nueva entrada a la pestaña **Historial.**

También puede cancelar el proceso de aprobación haciendo clic en **Cancelar**. Se le pedirá que confirme la cancelación.

#### Rechazar una solicitud / incidente

Si el incidente no se resuelve o su solicitud de servicio no se cumple, puede rechazar la solución haciendo clic en el botón **Rechazar**.

| Approve | Reject |
|---------|--------|

Se muestra la ventana de Rechazo.

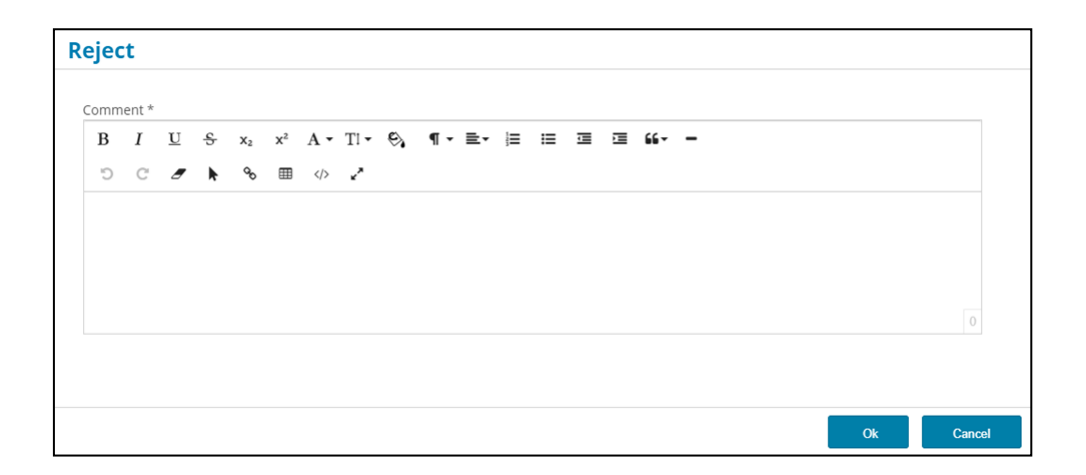

- 1. Agregue un comentario y cargue archivos si es necesario.
- 2. Haga clic en **Ok**. La solicitud / incidente cambia al estado "Reabierto" y se agrega una nueva entrada a la pestaña **Historial**.

También puede cancelar el proceso de rechazo haciendo clic en **Cancelar**. Se le solicita que confirme la cancelación.

# Notificaciones y comunicaciones

Mientras se procesa su solicitud / incidente, el Portal Service Desk de la UPU envía una notificación:

- con la referencia de la solicitud / incidente tan pronto como lo envíe
- cuando la solicitud / incidente se asigna al equipo de soporte / miembro del equipo de soporte
- para solicitar una acción (por ejemplo: aprobación) o información (por ejemplo: archivos de registro)

### Noticias

La UPU puede comunicar información a sus usuarios finales a través del portal Service Desk. Puede acceder a un historial de todas las noticias publicadas o ver las noticias activas usando la barra de **Noticias**.

#### Acceso al historial de noticias

1. En la página de inicio, haga clic en **Noticias** en la barra de noticias.

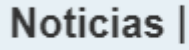

Se muestra el historial de todas las noticias publicadas.

2. Haga clic en el cuadro de noticias para acceder al texto completo.

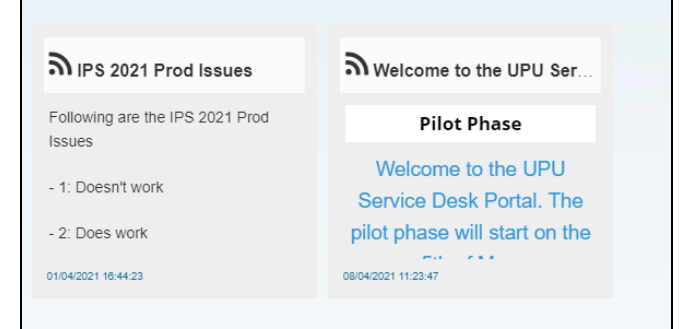

3. Para volver a la lista completa de noticias, haga clic en la flecha Atrás.

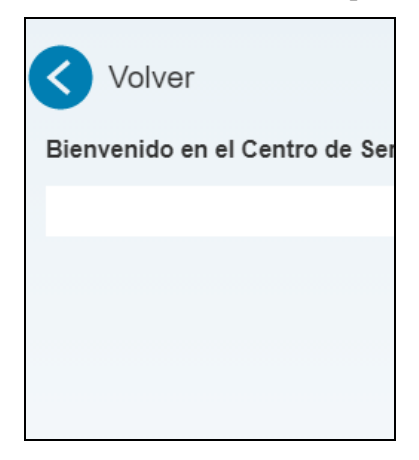

### Acceso a las noticias activas

Las últimas cinco noticias se muestran una a una con una frecuencia regular.

1. Haga clic en el título de la noticia activa para acceder al texto completo.

|                                                                               |  |  | × |
|-------------------------------------------------------------------------------|--|--|---|
| ລ IPS 2021 Prod Issues                                                        |  |  |   |
| Following are the IPS 2021 Prod Issues<br>- 1: Doesn't work<br>- 2: Does work |  |  |   |
| 01/04/2021 10:44:23                                                           |  |  |   |

2. Haga clic en X para cerrar la ventana.